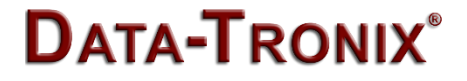

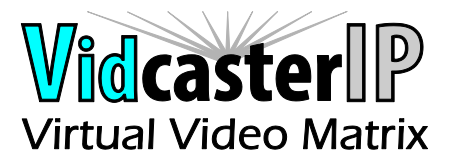

# Upgrade Guide

Maintain Tool

Version: V1.0.0

### Contents

| Upgrading the Device                       | 2    |
|--------------------------------------------|------|
| Before Using Maintain Tool                 | 2    |
| Setting a Static IP on Your Computer       | 2    |
| Configuring Your Operating System Firewall | 4    |
| Using Maintain Tool for Upgrading          | 6    |
| Viewing the System Information             | . 10 |
| Viewing the Log Information                | . 11 |
| Frequently Asked Questions                 | .13  |

# **Upgrading the Device**

You can use Maintain Tool to upgrade H.264 codecs to their latest versions to obtain their new features. You just need to extract the provided Maintain Tool compression file to your computer and double-click **Maintain Tool.exe** to start it without additional installation procedures. This section takes Maintain ToolV2.0.B2.P1 as an example to introduce how to upgrade N373V2. The methods to upgrade other codecs are similar.

#### Note:

You can also use Maintain Tool to upgrade JPEG 2000 codecs such as EX0101-N131-000 and EX0101-N141-000, H.264 codecs such as IPE200, IPE 201, N373L, N373V2, N383V2, IPE100, IPD100 in a similar way.

## **Before Using Maintain Tool**

Before using Maintain Tool, you need to set a static IP address on your computer and configure your operating system firewall to allow this software to communicate with N373V2 on your network.

#### Notes:

The computer operation system installed with Maintain Tool must be Windows XP or later.

# Setting a Static IP on Your Computer

Before using Maintain Tool, make sure that the IP address of your computer installed with this software and N373V2 are in the same network segment. Therefore, set your computer's IP address as 169.254.X.X and subnet mask as 255.255.0.0. A computer running Windows 7 is used as an example to configure its static IP address.

- 1. Click Start.
- 2. Choose Control Panel > Network and Internet > Network and Sharing Center > Change Adapter Settings, right click Local Area Connection, and then choose Properties.

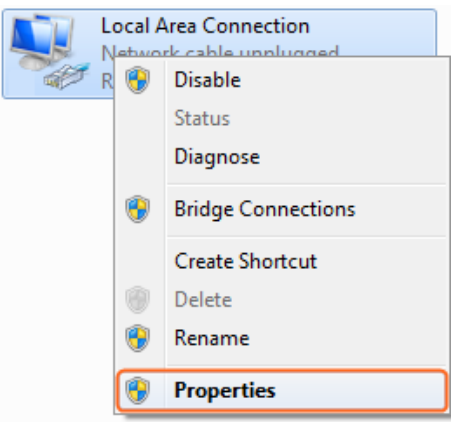

3. Double-click Internet Protocol Version 4 (TCP/IPv4).

| Local Area Connection Properties                                                                                                    | x    |
|----------------------------------------------------------------------------------------------------|------|
| Networking Sharing                                                                                                    |      |
| Connect using:                                                                                                    |      |
| Realtek PCIe GBE Family Controller                                                                                                    |      |
| Configure                                                                                                    |      |
| This connection uses the following items:                                                                                                    |      |
| Client for Microsoft Networks                                                                                                    |      |
| QoS Packet Scheduler                                                                                                    |      |
| File and Printer Sharing for Microsoft Networks                                                                                                    |      |
| Internet Protocol Version 6 (TCP/IPv6)                                                                                                    |      |
| Internet Protocol Version 4 (TCP/IPv4)                                                                                                    |      |
| 🗹 📥 Link-Layer Topology Discovery Mapper I/O Driver                                                                                                    |      |
| 🗹 🔺 Link-Layer Topology Discovery Responder                                                                                                    |      |
|                                                                                                    |      |
| Install Uninstall Properties                                                                                                    |      |
| Description                                                                                                    |      |
| Transmission Control Protocol/Internet Protocol. The default<br>wide area network protocol that provides communication<br>across diverse interconnected networks. | t    |
|                                                                                                    |      |
| ОК Са                                                                                                    | ncel |

- 4. Select **Use the following IP address**. After configuring the settings in the following example, click **OK**.
  - > IP address: 169.254.2.5
  - > Subnet mask: 255.255.0.0

| Internet Protocol Version 4 (TCP/IPv4)                                                                                | Properties ? X                                                       |
|----------------------------------------------------------------------------------------------------|----------------------------------------------------------------------|
| General                                                                                                    |                                                                      |
| You can get IP settings assigned auton<br>this capability. Otherwise, you need to<br>for the appropriate IP settings. | natically if your network supports<br>ask your network administrator |
| Obtain an IP address automatical                                                                                      | ly                                                                   |
| Use the following IP address:                                                                                         |                                                                      |
| IP address:                                                                                                    | 169.254.2.5                                                          |
| Subnet mask:                                                                                                    | 255.255.0.0                                                          |
| Default gateway:                                                                                                    | <u> </u>                                                             |
| Obtain DNS server address autor                                                                                       | natically                                                            |
| • Use the following DNS server add                                                                                    | resses:                                                              |
| Preferred DNS server:                                                                                                 |                                                                      |
| Alternate DNS server:                                                                                                 | · · ·                                                                |
| Valjidate settings upon exit                                                                                          | Ad <u>v</u> anced                                                    |
|                                                                                                    | OK Cancel                                                            |

5. Click **OK**.

# **Configuring Your Operating System**

### Firewall

Your operating system firewall may block some features of Maintain Tool and prevent it from communicating with N373V2. A computer running Windows 7 is used as an example to configure your operating system firewall through either of the following two approaches.

#### Method 1

You can configure the firewall in the **Windows Firewall** panel on your computer, for example select **Home/Work (Private)** and **Public** for **Maintain tool for IP & Matrix**. For more information, see question 1 in "Frequently Asked Questions".

| Allow programs to communicate through Window<br>To add, change, or remove allowed programs and ports, click Cha | vs Firewall<br>ange settings. |              |
|----------------------------------------------------------------------------------------------------|-------------------------------|--------------|
| What are the risks of allowing a program to communicate?                                                        | - 😵 Cha                       | nge settings |
| Allowed programs and features:                                                                                  |                               |              |
| Name                                                                                                    | Home/Work (Private)           | Public *     |
| Maintain tool for IP & Matrix.                                                                                  | 2                             |              |
| Connect to a Network Projector                                                                                  |                               |              |
| Core Networking                                                                                                 |                               |              |
| Create a System Repair Disc                                                                                     |                               |              |
| Distributed Transaction Coordinator                                                                             |                               |              |
| File and Printer Sharing                                                                                        |                               |              |
| HomeGroup                                                                                                    |                               |              |
| iSCSI Service                                                                                                   |                               |              |
| Media Center Extenders                                                                                          |                               |              |
| Microsoft Office Groove                                                                                         |                               |              |
| Microsoft Office OneNote                                                                                        |                               | <b>v</b>     |
| Microsoft Office Outlook                                                                                        |                               | - V          |
|                                                                                                    | Details                       | Remove       |
|                                                                                                    |                               |              |

#### Method 2

You can also configure the firewall in the **Windows Security Alert** window. When starting Maintain Tool, the **Windows Security Alert** may display. If so, use the administrator privileges to select a network you allow this software to communicate on, for example select both private and public networks, and then click **Allow access**.

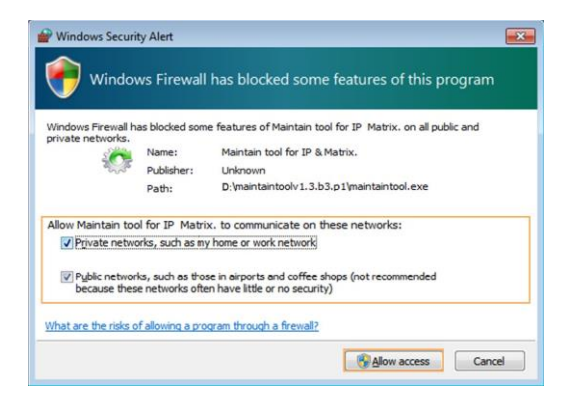

# **Using Maintain Tool for Upgrading**

#### Warnings:

It's recommended that you should not disconnect N373V2s from the power supplies during upgrading. Otherwise, it may cause damage to them.

- 1. Launch Maintain Tool.
  - 1) Connect a computer installed with Maintain Tool to an Ethernet switch or a N373V2 on the network.
  - 2) Set a static IP on your computer and configure your operating system firewall. For more information, see "Setting a Static IP on Your Computer" on page 2 and "Configuring Your Operating System Firewall" on page 4.
  - 3) Double click Maintain Tool.exe.
  - 4) Select **English** for **Language**, and then click **Network**.

| Choose Communication Mode              |
|----------------------------------------|
| Language/语言: English ▼                 |
|                                        |
|                                        |
|                                        |
| Choose a way to connect to the device: |
|                                        |
| N-truck Conich                         |
| Metwork Serial                         |
|                                        |
|                                        |
|                                        |

#### 2. Loading an upgrading file.

#### 1) Click **Search**.

| Maintain Tool V2.0.82.P1 Devices Search | Upgrade System Info Log      |                   |            |        |
|-----------------------------------------|------------------------------|-------------------|------------|--------|
| Alias Name IP Address                   | Device type:  Upgade Module: |                   |            |        |
|                                         | Module                       | File              |            |        |
|                                         | Opevices to be Upgraded:     | III               |            | •      |
|                                         | Clear All Remove             | Auto Reboot After | r Upgraded |        |
|                                         | No. Name                     | Step              | Progress   | Reboot |
|                                         |                              |                   |            |        |
|                                         | •                            |                   |            | ٢      |

#### 2) Click **Upgrade**.

| Alias<br>EX373-V2-B<br>EX373-V2-A | Name          | IP Address   | Start to opgrade |                   |                           |                      |        |  |
|-----------------------------------|---------------|--------------|------------------|-------------------|---------------------------|----------------------|--------|--|
| EX373-V2-B<br>EX373-V2-A          | EV070 0410000 |              |                  |                   |                           |                      |        |  |
| X373-V2-A                         | EX5/3-5418//8 | 169.254.4.22 | Device type:     | -                 |                           |                      |        |  |
|                                   | EX373-341B228 | 169.254.4.62 | Upgade Module:   |                   |                           |                      |        |  |
|                                   |               |              |                  |                   | 51                        |                      |        |  |
|                                   |               |              | Module           |                   | File                      |                      |        |  |
|                                   |               |              |                  |                   |                           |                      |        |  |
|                                   |               |              | Devices to be Up | graded:<br>Remove | Auto Reboot After         | Upgraded             |        |  |
|                                   |               |              | Devices to be Up | graded:<br>Remove | Auto Reboot After<br>Step | Upgraded<br>Progress | Reboot |  |

 Select EX373 from Device type list. All the N373V2s searched are displayed in Devices to be Upgraded area box.

| Search    |               |              | Upgrade Syste<br>Start to Upgrade | m Info Log   |                  |            |        |   |
|-----------|---------------|--------------|-----------------------------------|--------------|------------------|------------|--------|---|
| lias      | Name          | IP Address   |                                   | 1            |                  |            |        |   |
| X373-V2-B | EX373-341B228 | 169.254.4.22 | Device type: EX                   | 373 🔻        |                  |            |        |   |
| X373-V2-A | EX373-341B228 | 169.254.4.62 | Upgade Module                     | :            |                  |            |        |   |
|           |               |              | Module                            |              | File             |            |        |   |
|           |               |              | IP_FPGA                           |              |                  | Open       |        |   |
|           |               |              | IP_MCU_                           | ATEML        |                  | Open       |        |   |
|           |               |              | Decoder                           |              |                  | Open       |        |   |
|           |               |              | Upgrade                           | Agent        |                  | Open       |        |   |
|           |               |              | Clear All                         | Remove       | Auto Reboot Afte | r Upgraded | Pahaat |   |
|           |               |              | 1                                 | EV272 241 P2 | o o              | Progress   | reboot |   |
|           |               |              | 1                                 | EA3/3-34182  | 20               |            | reboot | - |
|           |               |              |                                   | EV373 341D3  | 20               |            | FOR OT |   |

#### Note:

If you update N373L, you need to select **EX373** from **Device type** list.

 In **Devices to be Upgraded** area box, select the unwanted devices, and then click **Remove**.

#### Note:

- You can also click Clear All to remove all the devices in the Devices to be Upgraded area box, and then drag the same types of devices in the Devices list to the Devices to be Upgraded area box.
- If you want to upgrade all the devices in the **Devices to be Upgraded** area box, go to Step 5) to load an upgrading file.
- If **you** want to reboot N373V2s automatically after upgrading is finished, select **Auto Reboot After Upgraded**.

5) Click **Open** for **Decoder** to select its .bin upgrading file.

| C Search  |               |              | Start to Upgrade | Info Log     |                   |                       |        |  |
|-----------|---------------|--------------|------------------|--------------|-------------------|-----------------------|--------|--|
| lias      | Name          | IP Address   |                  |              |                   |                       |        |  |
| X373-V2-B | EX373-341B228 | 169.254.4.22 | Device type: EX3 | 73 🔻         |                   |                       |        |  |
| X373-V2-A | EX373-341B228 | 169.254.4.62 | Upgade Module:   |              |                   |                       |        |  |
|           |               |              | Module           |              | File              |                       |        |  |
|           |               |              | IP_FPGA          |              |                   | Open                  |        |  |
|           |               |              | IP_MCU_A         | TEML         |                   | Open                  |        |  |
|           |               |              | Decoder          |              | EX0101-1          | N373v2-000_v1.5.2.bin |        |  |
|           |               |              | UpgradeA         | gent         |                   | Open                  |        |  |
|           |               |              | Clear All        | Remove       | Auto Reboot After | Upgraded<br>Progress  | Reboot |  |
|           |               |              | 1                | EX373-341822 | 8                 | ringicus              | reboot |  |
|           |               |              |                  |              |                   |                       | reheat |  |
|           |               |              | 2                | EX373-341B22 | 8                 |                       |        |  |

3. Click **Start to Upgrade** to upgrade N373V2s. The upgrading process may take a few seconds, please wait.

| evices    |               |              | Upgrade Syste  | m Info Log    |                    |                  |        |   |
|-----------|---------------|--------------|----------------|---------------|--------------------|------------------|--------|---|
| Alias     | Name          | IP Address   |                |               |                    |                  |        |   |
| X373-V2-B | EX373-341B228 | 169.254.4.22 | Device type: E | 373 💌         |                    |                  |        |   |
| X373-V2-A | EX373-341B228 | 169.254.4.62 | Upgade Module  |               |                    |                  |        |   |
|           |               |              | Module         |               | File               |                  |        |   |
|           |               |              | IP_FPGA        |               | Ор                 | en               |        |   |
|           |               |              | IP_MCU_        | ATEML         | Ор                 | en               |        |   |
|           |               |              | Decoder        |               | EX0101-N373v       | 2-000_v1.5.2.bin |        |   |
|           |               |              | Upgrade        | Agent         | Ор                 | en               |        |   |
|           |               |              | Clear All      | Remove Auto   | Reboot After Upgra | aded<br>Progress | Reboot |   |
|           |               |              | 1              | EX373-341B228 | Upgrade compl      | 100%             | reboot |   |
|           |               |              | 2              | EX373-341B228 | Upgrade compl      | 100%             | reboot |   |
|           |               |              | •              |               | 111                |                  |        | Þ |

4. In the **Devices to be Upgraded** area box, click **reboot** for each device to make the upgrading to take effect. When N373V2s are rebooting, the device information disappears from the **Devices** list, **Upgrade Module** area box and **Devices to be Upgraded** area box. After rebooting is finished, you can click **Search** to make N373V2s display again.

| evices                | Upgrade System Info      | Log                    |            |        |
|-----------------------|--------------------------|------------------------|------------|--------|
| Alias Name IP Address | Device type:             |                        |            |        |
|                       | Upgade Module:<br>Module | File                   |            |        |
|                       | •                        | m                      |            | Þ      |
|                       | Devices to be Upgraded:  | ve 📄 Auto Reboot After | r Upgraded |        |
|                       | No. Nan                  | ne Step                | Progress   | Reboot |
|                       |                          |                        |            |        |
|                       |                          |                        |            |        |

# **Viewing the System Information**

The system information has recorded the device and system information such as device ID, IP address, subnet mask and MAC address. To view the system information, select a device in **Devices** list, and click **System Info**, and then click **Refresh**.

| levices                | Upgrade System Info Log         |   |
|------------------------|---------------------------------|---|
| C Search               | Refresh                         |   |
| Alias Name             | Name Value                      | * |
| EX373-341B EX373-341B2 | Device Info                     |   |
|                        | <ul> <li>System Info</li> </ul> |   |
|                        | 4 Ethernet                      |   |
|                        | 4 0                             |   |
|                        | Name eth0:avahi                 |   |
|                        | IP Mode autoip                  |   |
|                        | IP Address 169.254.4.27         |   |
|                        | Gataway *                       | = |
|                        | Mac 34:1 h:22:80:00:6h          |   |
|                        | Speed: 1000Mb/s                 |   |
|                        | Network M Duplex: Full          |   |
|                        | DHCP Serve                      |   |
|                        | 4 1                             |   |
|                        | Name                            |   |
|                        | IP Mode                         |   |
|                        | IP Address                      |   |
|                        | Netmask                         |   |
|                        | Gateway                         |   |
|                        | Network M                       |   |
| 4 III >>               | DHCD Same                       | - |

## **Viewing the Log Information**

The log information has have recorded the tool operation and device communication information. They can be used by technical engineers for troubleshooting. To view the log information, select a device in **Devices** list, and click **Log**, and then click **Read**. If you want to make a backup of your desired log information, you can copy and store it on your computer.

| Maintain Tool V2.0.B2.P1             |                                                                                                    |   |
|--------------------------------------|----------------------------------------------------------------------------------------------------|---|
| Devices                              | Upgrade System Info Log                                                                                                    |   |
| Search                               | Read                                                                                                    |   |
| Alias Name<br>EX373-3418 EX373-34182 | 1970-01-04 18:10:56,709 [INFO] Lost Packet LastSeq <8460 > CurrentSeq <23104 ><br>[tsstreamreceiver.h:90]<br>1970-01-04 19:10:56 709 [INFO] Lost Packet LastSeq <23104 > OurcentSeq <8461 > | • |
|                                      | [Isstramreceiver.h:90]<br>[1970-01-04 18:10:56,718 [INFO] Lost Packet LastSeq<8469> CurrentSeq<23105>                                                                                       |   |
|                                      | [tsstreamreceiver.h:90]<br>1970-01-04 18:10:56,748 [INFO] Lost Packet LastSeq<23110> CurrentSeq<8470><br>[tsstreamreceiver.h:90]                                                            |   |
|                                      | 1970-01-04 18:10:56,778 [INFO] Lost Packet LastSeq<8475> CurrentSeq<23111><br>[tsstreamreceiver.h:90]<br>1970-01-04 18:10:56,781 [INFO] Lost Packet LastSeq<23157> CurrentSeq<8476>         |   |
|                                      | [tsstreamreceiver.h:90]<br>1970-01-04 18:10:56,782 [INFO] Lost Packet LastSeq<8481> CurrentSeq<23158><br>Thestreamregiver.h:90]                                                             |   |
|                                      | [1970-01-04 18:10:56,782 [INFO] Lost Packet LastSeq<23158> CurrentSeq<8482><br>[tsstreamreceiver.h:90]                                                                                      |   |
|                                      | 1970-01-04 18:10:56,783 [INFO] Lost Packet LastSeq<8487> CurrentSeq<23159><br>[tsstreamreceiver.h:90]<br>1970-01-04 18:10:56,783 [INFO] Lost Packet LastSeq<23159> CurrentSeq<8488>         |   |
|                                      | [tsstreamreceiver.h:90]<br>1970-01-04 18:10:56,784 [INFO] Lost Packet LastSeq<8495> CurrentSeq<23160><br>Evertrageneratives hold                                                            |   |
|                                      | [Isstreamreceiver.h:90]<br>[tsstreamreceiver.h:90]                                                                                                    |   |
|                                      | 1970-01-04 18:10:56,784 [INFO] Lost Packet LastSeq<8502> CurrentSeq<23161><br>[tsstreamreceivenh:90]<br>1970-01-04 18:10:56 785 [INFO] Lost Packet LastSeq<23161> CurrentSeq<8503>          | = |
|                                      | [Isstreameceiver.ii:90]<br>1970-01-04 18:10:56,785 [INFO] Lost Packet LastSeq<8509> CurrentSeq<2316                                                                                         |   |
|                                      |                                                                                                    |   |

# **Frequently Asked Questions**

Why Maintain Tool cannot find any devices?

- Check that all the devices are powered on.
- Check that all the cables are qualified and connected properly.
- Check the Windows Firewall. Taking Windows 7 as an example: Click Start menu, go to Control Panel > System and Security > Windows Firewall > Allowed Programs, select Home/Work (Private) and Public for Maintain Tool.

|                                                          | ims 🔻 🍫 Sean          | h Control Panel |
|----------------------------------------------------------|-----------------------|-----------------|
| Allow programs to communicate through W                  | indows Firewall       |                 |
| To add, change, or remove allowed programs and ports, cl | lick Change settings. |                 |
| What are the risks of allowing a program to communicate? | 🚱 Cha                 | nge settings    |
| Allowed programs and features:                           |                       |                 |
| Name                                                     | Home/Work (Private)   | Public *        |
| Maintain tool for IP & Matrix.                           |                       |                 |
| Connect to a Network Projector                           |                       |                 |
| Core Networking                                          |                       |                 |
| Create a System Repair Disc                              |                       |                 |
| Distributed Transaction Coordinator                      |                       |                 |
| File and Printer Sharing                                 |                       |                 |
| HomeGroup                                                |                       |                 |
| □ iSCSI Service                                          |                       |                 |
| Media Center Extenders                                   |                       |                 |
| Microsoft Office Groove                                  |                       |                 |
| Microsoft Office OneNote                                 |                       |                 |
| Microsoft Office Outlook                                 |                       | V -             |
|                                                          | Details               | Remove          |
|                                                          | Allow anothe          | r program       |
|                                                          |                       |                 |

- Check that your computer installed with this software and N373V2 are in the same network segment. Therefore, set your computer's IP address as 169.254.x.x and subnet mask as 255.255.0.0. For more information, see "Setting a Static IP on Your Computer" on page 2 and "Configuring Your Operating System Firewall" and on page 4.
- Please disconnect and connect the Ethernet cables connected to

your computer installed with this software, codec or switch.

- Please reboot Maintain Tool, codec or your computer installed with this software.
- Check that the switch is configured properly, and that IGMP snooping is enabled.

#### DATA-TRONIX

1085 Andrew Dr. Ste A West Chester, PA 19380

Tel: (800) 688-9282

www.datatronix.biz